## Asus DSL-N14U

Please follow the below steps to configure Asus DSL-N14U modem

- Establish a connection between the device and the router via network cable or Wi-Fi (if there's a WIFI password you have to check bottom of the router. If you turn the router over, you should see a sticker, and one of the pieces of information should say something like "Wi-Fi Password" or "WPA passcode.")
- Open a browser and type 192.168.1.1 in the address bar
- You will be prompted to enter Username: admin and Password: admin

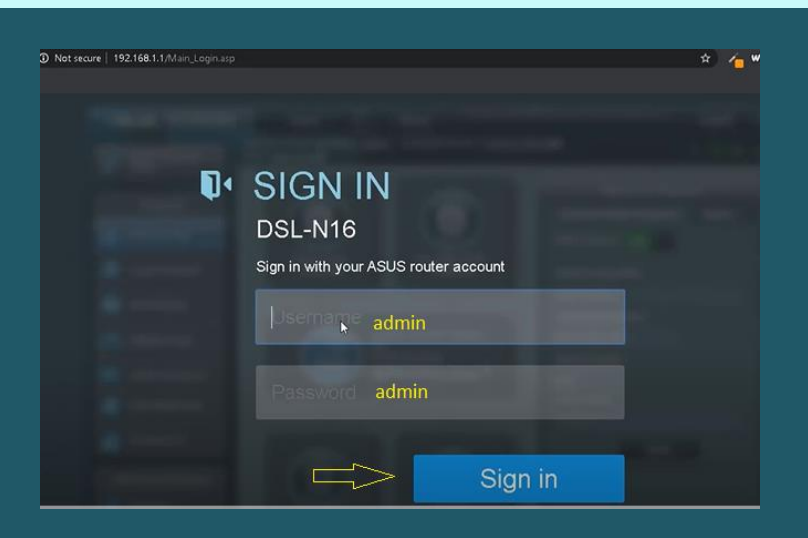

- After logging in , go to WAN under Advanced Settings
- Select ADSL WAN (ATM) as Transfer Mode
- Select PVC1(Default Route) as PVC Unit and Make sure WAN is enabled
- In PVC Settings type VPI and VCI, VPI Should be 0 in case DSP is Ogero and 8 in case DSP is GDS while VCI should be 35
- Choose IPV4 as IP Version then Select PPPoA/PPPoE as connection type

| /5                | US DSL-N14U       | Logout                                                                                                    |                  | Reboo            | t )                    |                                |          | Engli            | ish 🔻   |  |
|-------------------|-------------------|----------------------------------------------------------------------------------------------------|------------------|------------------|------------------------|--------------------------------|----------|------------------|---------|--|
|                   |                   | Firmware Version:                                                                                                    | 1.0.9.7          | SSID: GEOR       | <u>CE</u>              |                                | <b>P</b> | 8 🛛 🖻            | . ← E   |  |
|                   | General           | Internet<br>Connection                                                                                                 | Dua<br>WAN       | l Por<br>N Trigg | t Virtu<br>Jer F       | al Server / Port<br>Forwarding | DMZ DDNS | NAT<br>Passthroi | ugh     |  |
| 品                 | ietwork Map       | WAN - Internet Connection                                                                                              |                  |                  |                        |                                |          |                  |         |  |
| 🔉 e               | Guest Network     | DSI -N1411 sunnots several connection types to WAN (wide area network) These types are selected from the drondown manu |                  |                  |                        |                                |          |                  | vn menu |  |
| 挫 т               | raffic Manager    | beside WAN Connection Type. The setting fields differ depending on the connection type you selected.                   |                  |                  |                        |                                |          |                  |         |  |
| <b>•</b>          | Parental Controls | PVC Summary                                                                                                    |                  |                  |                        |                                |          |                  |         |  |
| <b>*</b> u        | ISB Application   | PVC Unit                                                                                                    | VPI              | VCI              | Protocol               | Encapsulation Mode             | QoS      | Internet         | IPTV    |  |
|                   | iClaud            | Service Unit                                                                                                    | 80               | 2.1Q Enable      | VLAN ID                | Protocol                       | Internet | 1                | IPTV    |  |
| <u> </u>          |                   | WAN Transfer Mode                                                                                                    |                  |                  |                        |                                |          |                  |         |  |
| Advanced Settings |                   | Transfer Mode                                                                                                    |                  |                  | ADSL WAN (ATM)         |                                |          |                  |         |  |
|                   |                   | PVC unit                                                                                                    |                  |                  | PVC 1(Default Route) • |                                |          |                  |         |  |
| ដ្ឋា              | AN                | Enable?                                                                                                    |                  |                  | © Yes ● No             |                                |          |                  |         |  |
| () v              | WAN PVC Settings  |                                                                                                    |                  | _                | _                      | •                              | _        | _                |         |  |
| <b>1</b>          | Pv6               | VPI                                                                                                    |                  |                  | 8 <⊐                   |                                |          |                  |         |  |
| VR V              | /DN               | VCI                                                                                                    |                  |                  | 35                     |                                |          |                  |         |  |
|                   | Servi             |                                                                                                    | Service Category |                  |                        |                                |          |                  |         |  |
|                   | irewall           |                                                                                                    |                  |                  |                        |                                |          |                  |         |  |
| ▲ ▲               | Administration    | IP version                                                                                                    |                  |                  |                        |                                |          |                  |         |  |
| System Log        |                   | WAN Connection Type                                                                                                    |                  |                  |                        |                                |          |                  |         |  |
| Network Tools     |                   | Enable UPnP?                                                                                                    |                  |                  | O Yes ● No             |                                |          |                  |         |  |

- Scroll down to PPP Settings then type ADSL username and password
- Keep PPP Authentication is Auto then scroll down to Save configuration and wait until Applying Settings

| /ISUS DSL-N14U    | Logout Reboo                                                                                                    | E                                                                        | nglish 🔻     |  |  |  |  |  |  |
|-------------------|----------------------------------------------------------------------------------------------------|--------------------------------------------------------------------------|--------------|--|--|--|--|--|--|
|                   | Firmware Version: <u>1.0.9.7</u> SSID: GEOR                                                                            | œ º ? ≳ ⊕                                                                | <b>0</b> 4 E |  |  |  |  |  |  |
| General           | Internet Dual Port<br>Connection WAN Trigg                                                                             | t Virtual Server / Port N/<br>er Forwarding DMZ DDNS Passtr              | AT<br>hrough |  |  |  |  |  |  |
| Retwork Map       | WAN - Internet Connection                                                                                              |                                                                          |              |  |  |  |  |  |  |
| Guest Network     | DSL-N14U supports several connection types to WAN (wide area network). These types are selected from the dropdown menu |                                                                          |              |  |  |  |  |  |  |
| Manager           | beside WAN Connection Type. The setting fields differ depending on the connection type you selected.                   |                                                                          |              |  |  |  |  |  |  |
| Parental Controls | IPv4 Setting                                                                                                    |                                                                          |              |  |  |  |  |  |  |
|                   | Get the WAN IP automatically?                                                                                          | ● Yes ● No                                                               |              |  |  |  |  |  |  |
| USB Application   | Connect to DNS Server automatically?                                                                                   | ♥ Yes ● No                                                               |              |  |  |  |  |  |  |
| AiCloud           | Enable NAT                                                                                                    | O Yes ● No                                                               |              |  |  |  |  |  |  |
| Advanced Settings | PPP Setting                                                                                                    |                                                                          |              |  |  |  |  |  |  |
| 察 Wireless        | PPP Username                                                                                                    | D?????@idm.net.lb                                                        |              |  |  |  |  |  |  |
|                   | Password                                                                                                    | *************                                                            | ]            |  |  |  |  |  |  |
|                   | PPP Authentication                                                                                                    | AUTO *                                                                   |              |  |  |  |  |  |  |
| () wan            | Connection type                                                                                                    | Always On (Recommended) Connect On-Demand (Close if idle for  Deminutes) |              |  |  |  |  |  |  |
| 🚳 ІРV6            | TCP MSS Option                                                                                                    | bytes (0 means use default)                                              |              |  |  |  |  |  |  |
| VPN               | Host-Uniq (Hexadecimal)                                                                                                |                                                                          |              |  |  |  |  |  |  |
| <b>Firewall</b>   | Internet Detection                                                                                                    | PPP Echo •                                                               |              |  |  |  |  |  |  |
| Administration    | PPP Echo Interval                                                                                                    | 6                                                                        |              |  |  |  |  |  |  |
| System Log        | PPP Echo Max Failures                                                                                                  | 10                                                                       |              |  |  |  |  |  |  |
|                   | Additional pppd options                                                                                                |                                                                          |              |  |  |  |  |  |  |
| Network Tools     |                                                                                                    | Save                                                                     |              |  |  |  |  |  |  |

- Under Advanced Settings click Wireless
- In SSID textbox type Wireless Name then Select WPA2-Personal as Authentication Method
- In WPA Pre-Shared Key type Wi-Fi Password then click Apply (safest passwords are long and contain at least 8 digits of mixed letters, and numbers)

| /ISUS DSL-N14U    | Logout Reboo                                       | t English 🔻                    |  |  |  |  |  |  |
|-------------------|----------------------------------------------------|--------------------------------|--|--|--|--|--|--|
|                   | Firmware Version: <u>1.0.9.7</u> SSID: <u>GEOR</u> | œ ♀ ⊡ ⊕ ~ ⊑                    |  |  |  |  |  |  |
| General           | General WPS WDS Wireless MAC Filt                  | er RADIUS Setting Professional |  |  |  |  |  |  |
| Han Network Map   | Wireless - General                                 |                                |  |  |  |  |  |  |
| Guest Network     | Set up the wireless related information below.     |                                |  |  |  |  |  |  |
| Manager           | SSID                                               | GEORGE                         |  |  |  |  |  |  |
| Parental Controls | Hide SSID                                          | ● Yes O No                     |  |  |  |  |  |  |
| USB Application   | Wireless Mode                                      | Auto 💽 🗹 b/g Protection        |  |  |  |  |  |  |
|                   | Channel bandwidth                                  | 20/40 MHZ -                    |  |  |  |  |  |  |
| AiCloud           | Control Channel                                    | Ацто 🔽                         |  |  |  |  |  |  |
| Advanced Settings | Extension Channel                                  | Auto 🗸                         |  |  |  |  |  |  |
| 察 Wireless        | Authentication Method                              | WPA2-Personal                  |  |  |  |  |  |  |
|                   | WPA Encryption                                     | AES 🔽                          |  |  |  |  |  |  |
|                   | WPA Pre-Shared Key                                 | 1234567890                     |  |  |  |  |  |  |
| 💮 WAN             | Network Key Rotation Interval                      | 3600                           |  |  |  |  |  |  |
| ₩¥<br>ІРv6        |                                                    | Apply Acti                     |  |  |  |  |  |  |